# Anleitung um Lieder in 432Hz Kammerton umzuwandeln

Laden Sie folgende Programme von den Links der Webseiten herunter. Alle Programme sind gratis und frei nutzbar.

Programm cdex (CD auf Festplatte speichern, nur für Windows) http://cdex.mu/download

Programm nur von der originalen Webseite Installieren

Programm Audacity (Kammerton von 440Hz auf 432Hz ändern) http://www.audacityteam.org/download

Programm nur von der originalen Webseite Installieren

Programm CDBurnerXP (Enfaches und gutes Brennprogramm) https://cdburnerxp.se/de/download

Programm nur von der originalen Webseite Installieren

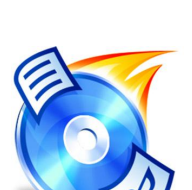

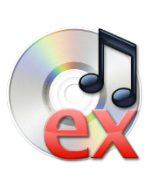

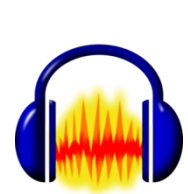

## 1. Starten Sie CDex

Wenn das Programm gestartet ist und Sie eine CD einlegen, kann es sein, dass es die Titel automatisch erkennt und anzeigt (Beispiel)

| 3) CDex Version 1.82                                                                                                    |                                                                                                    |                                                                                                    |                                                                                                    |                                                                                                  |                                                                                                    |                                  |                                                                                                    |   |
|----------------------------------------------------------------------------------------------------|----------------------------------------------------------------------------------------------------|----------------------------------------------------------------------------------------------------|----------------------------------------------------------------------------------------------------|--------------------------------------------------------------------------------------------------|----------------------------------------------------------------------------------------------------|----------------------------------|----------------------------------------------------------------------------------------------------|---|
| Datei Bearbeiten Konvertieren Extras                                                                                                    | CDDB Optionen                                                                                                    | Hilfe                                                                                                    |                                                                                                    |                                                                                                  |                                                                                                    |                                  |                                                                                                    |   |
|                                                                                                    | Optiarc DVD RW AD-                                                                                                    | 7173A                                                                                                    | •                                                                                                    |                                                                                                  |                                                                                                    |                                  |                                                                                                    |   |
| Default                                                                                                    | ▼ ■ ×                                                                                                    |                                                                                                    |                                                                                                    |                                                                                                  |                                                                                                    |                                  |                                                                                                    |   |
| Künstler Jaya Lakashmi                                                                                                    | Genre                                                                                                    | Unbekannt 🔻                                                                                                    | Track Versatz 0                                                                                                    |                                                                                                  |                                                                                                    |                                  |                                                                                                    | 0 |
| Titel Radiance                                                                                                    | Jahr                                                                                                    |                                                                                                    |                                                                                                    |                                                                                                  |                                                                                                    |                                  |                                                                                                    | 0 |
| Name                                                                                                    |                                                                                                    | Track                                                                                                    | Startzeit                                                                                                    | Abspielzeit                                                                                      | Größe                                                                                                    | Status                           | CRC                                                                                                    |   |
| / OmPumam 24mx7 16mtr1<br>Giridhari 24mx5 16mtr1<br>ShizaMaheshwara 24mx3 16mtr<br>StaPam 24mx5 16mtr1<br>MukundaMadhava 24mx5 16mtr1<br>GurudevaBol-24mx6 16mtr3<br>isopanisad 24mx2 16mtr1<br>JaiAmbe 24mx7 16mtr1<br>OmTara 24mx5 16mtr3 | Track umbenenne<br>Alles auswählen<br>CD Track(s) in WA<br>CD Track(s) in kor<br>Sektion einer CD e<br>Extrahieren Status | 01<br>02<br>03<br>04<br>05<br>06<br>07<br>08<br>09<br>v-Datei extrahieren<br>nprimierte Audiodatei es<br>xtrahieren<br>Details anzeigen | 0:00.00<br>5:58.34<br>13:10.48<br>18:21.70<br>27:15.55<br>33:43.73<br>40:09.56<br>49:11.46<br>60:02.45<br>F2<br>Strg+A<br>F8<br>trahieren F9<br>F10<br>F3 | 5:58.34<br>7:12.14<br>5:11.22<br>8:53.60<br>6:28.18<br>6:25.58<br>9:01.65<br>10:50.74<br>5:13.51 | 60.30 MB<br>72.70 MB<br>52.37 MB<br>89.80 MB<br>65.31 MB<br>64.90 MB<br>91.15 MB<br>109.51 MB<br>52.77 MB | ок<br>ок<br>ок<br>ок<br>ок<br>ок | 19823607<br>295afad0<br>98443dbd<br>bdc51426<br>26cf9ea2<br>53a890a8<br>21c58049<br>693ee6d3<br>e0749668 |   |

Wenn die Lieder nicht markiert sind (Blau) mit Rechtsklick Menü öffnen und "Alles auswählen" anklicken (es können auch nur einzelne Lieder markiert werden.)

Die Lieder können auch nach Belieben benannt oder umbenannt werden.

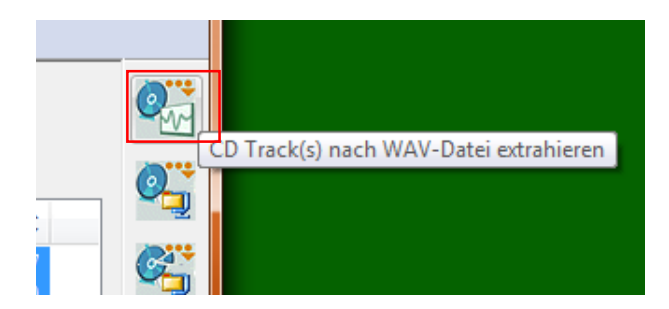

Danach das Feld oben rechts anwählen CD Track(s) nach WAV-Datei extrahieren

Die Lieder werden in den Standardordner "Eigene Musik" vom Benutzer gespeichert

Pfad kann geändert werden: Optionen -Einstellungen - Dateinamen - aufgenommen

Nun sind die Lieder im Ordner im Wave Format gespeichert.

## 2. Starten Sie Audacity

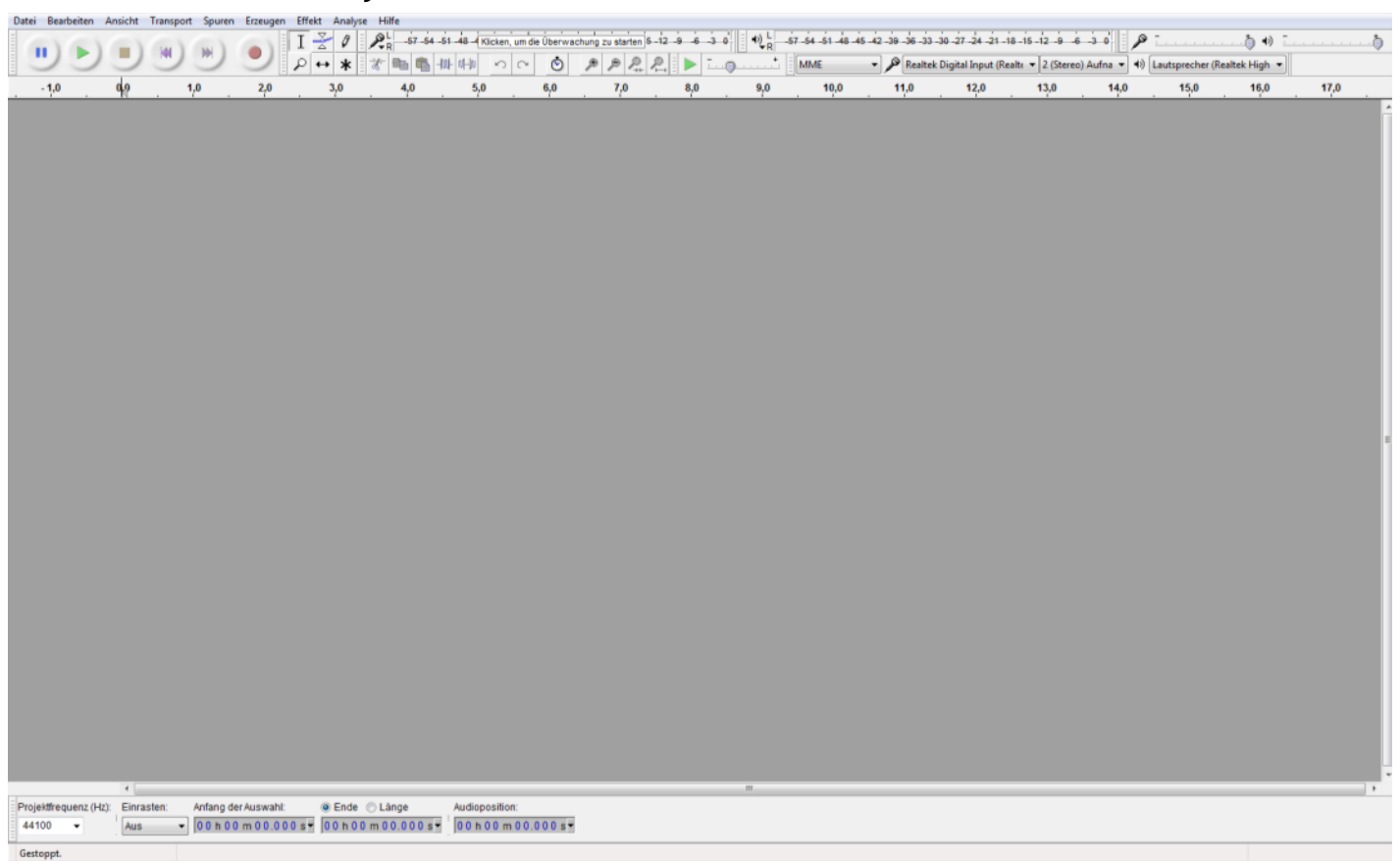

Lassen Sie das Programm einfach offen und gehen sie in den Ordner mit den Liedern, die zuvor gespeichert wurden.

Markieren sie alle Lieder (1. Lied anwählen, Shift gedrückt halten und letztes Lied anwählen) Nun sind alle Lieder markiert und können einfach in das Programm gezogen werden.

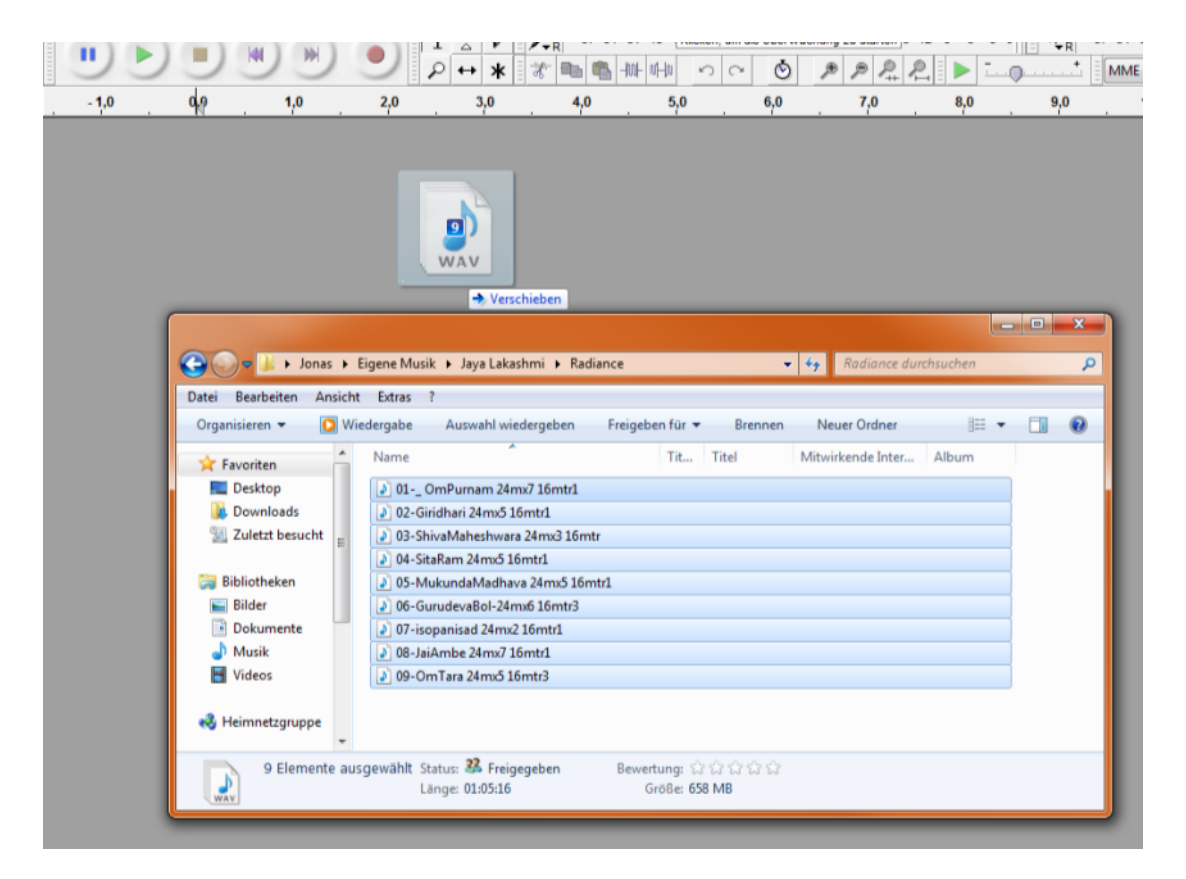

Kopie importieren anwählen (sicherer) bei Fragefeld

Je nach Computer und Leistung kann es mehr oder weniger schnell gehen, bis die Lieder importiert sind. Einfach warten (es können auch nur einzelne Lieder reingezogen werden).

Nach dem Import sind alle Lieder der Reihe nach im Programm. Sieht dann etwa so aus (Scrollen nach unten möglich)

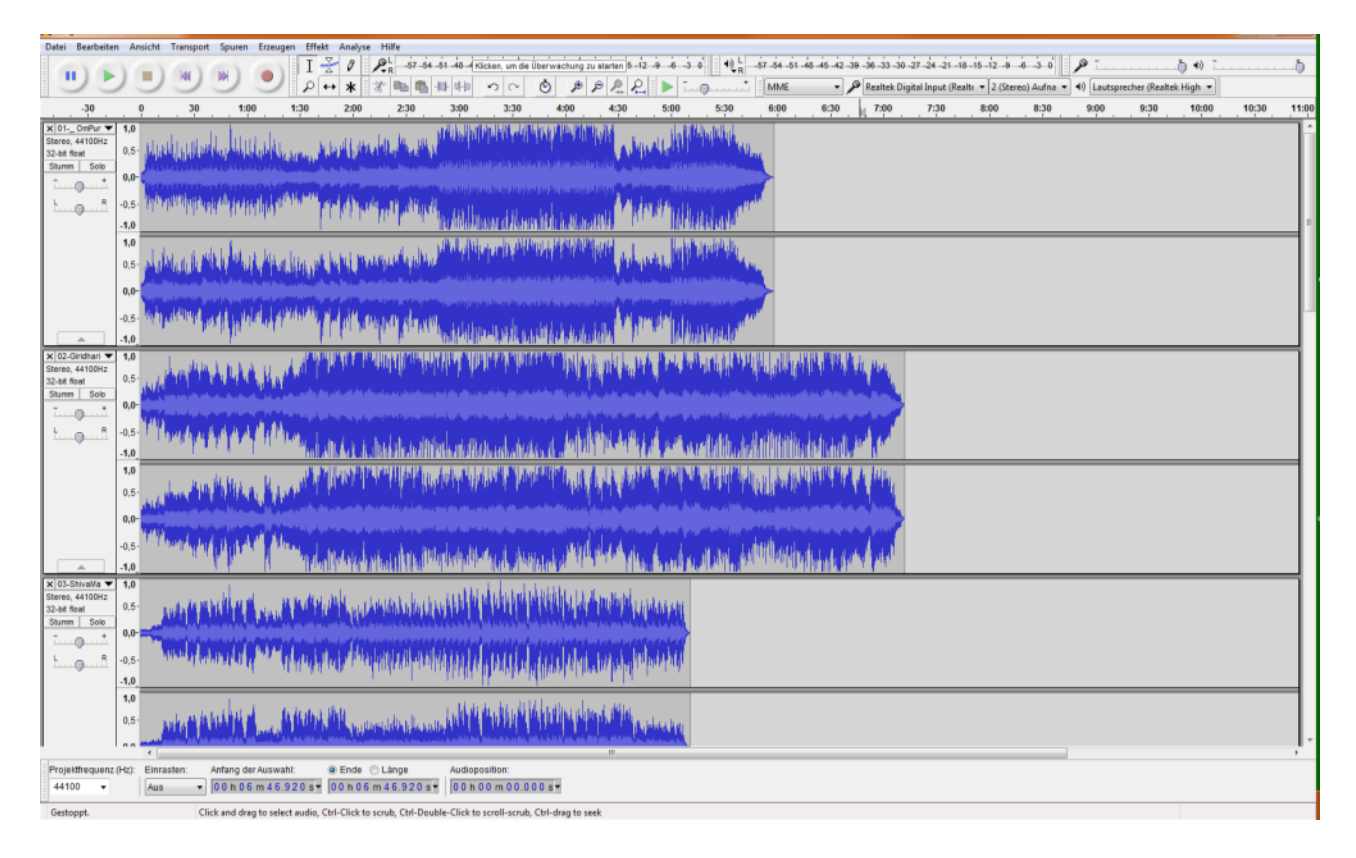

#### Nun Bearbeiten- Auswählen - Alles anklicken

| 🔒 01- <u>-</u>    | OmPurnam 24mx7 16mtr1                        |                 |                     |                   |                    |                         |                     |                        |                     |
|-------------------|----------------------------------------------|-----------------|---------------------|-------------------|--------------------|-------------------------|---------------------|------------------------|---------------------|
| Datei             | Bearbeiten Ansicht Transport Spuren          | Erzeugen        | Effekt              | Analyse           | Hilfe              |                         |                     |                        |                     |
| Ξ                 | Rückgängig Importieren                       | Ctrl+Z          | - <del>-</del>      | 0 8               | L -57-5            | 4 -51 -48 -4 K          | (licken, um die l   | Überwachu              | ng zu starten       |
|                   | Wiederherstellen                             | Ctrl+Y          | - F                 | * *               |                    | <br>                    | SC                  | ۷ 🕑                    | P P 💂               |
|                   | Ausschneiden                                 | Ctrl+X          |                     | 2:00              | 2:30               | 3:00                    | 3:30                | 4:00                   | 4:30                |
| Stereo            | Löschen                                      | Ctrl+K          | i r                 | 1. I. I. I.       | nd dli d           | THE STATE               | անի հերհուր         | · · · •                |                     |
| 32-bit 1          | Kopieren                                     | Ctrl+C          |                     |                   |                    |                         |                     |                        | म मन्त्र र          |
| Stumn             | Einfügen                                     | Ctrl+V          | 100                 |                   | i se na páinde has |                         |                     |                        | فريافهم ويأم والأرا |
| <u> </u>          | In neue Tonspur kopieren                     | Ctrl+D          | Sector              | والمراجعة والمراج | فأمرح وتدريط متكفل | والعاني بالتي بأرسيا وم | des parte de la com | and the star           | the day the second  |
| <u></u>           | Entfernen<br>Text in neue Textmarke einfügen | ا<br>Ctrl+Alt+V | Lit                 | Auch              |                    |                         | District            | du that                |                     |
|                   | Tondateibegrenzungen                         | I               | • [1]               | al d'Andre A      | "III MA            |                         | d, Maria da         | Konte P                |                     |
|                   | Textmarkiertes Audio                         |                 |                     | 1                 |                    | 1 1 1                   |                     |                        |                     |
|                   | Auswählen                                    | 1               |                     | Alles             |                    |                         | C                   | trl+A                  | inter the states of |
|                   | Nulldurchgang finden                         | Z               |                     | Nichts            |                    |                         | Ctrl+Sh             | ift+A                  | des de stelen 🔥     |
|                   | Position verschieben                         |                 | •                   | Spektral          |                    |                         |                     | - + I                  |                     |
|                   | Auswahl speichern                            |                 |                     | Links von d       | er Wiederga        | abeposition             |                     | [                      | יי רוי              |
| × 03-             | Auswahl wiederherstellen                     |                 |                     | Rechts von        | der Wieder         | gabeposition            |                     | 1                      |                     |
| Stereo            |                                              |                 | -                   | Spuranfang        | bis Positio        | n                       | SI                  | hift+J                 | L. And Male         |
| 32-bit 1<br>Stumn | Einrasten                                    | 1               |                     | Position bis      | Spurende           |                         | Sh                  | ift+K                  |                     |
| -                 | Einstellungen                                | Ctrl+P          |                     | In allen Spu      | ren                |                         | Ctrl+Sh             | nift+K                 | and a state of the  |
| L                 | B OF MIND PRIMA                              |                 | 11                  | In allen Syn      | chronspure         | n                       | Ctrl+Sh             | ift+Y                  | at that             |
| <u> </u>          | -1.0                                         | T T             | d <sup>h th</sup> . | ne i e            | ստեսովեր           |                         | <b>Weinsch</b>      | d Illinut <sub>N</sub> |                     |

Der Hintergrund wird jetzt dunkelgrau (überall, auch in den Liedern)

#### Nun Effekt anwählen und dann im Register Tonhöhe ändern

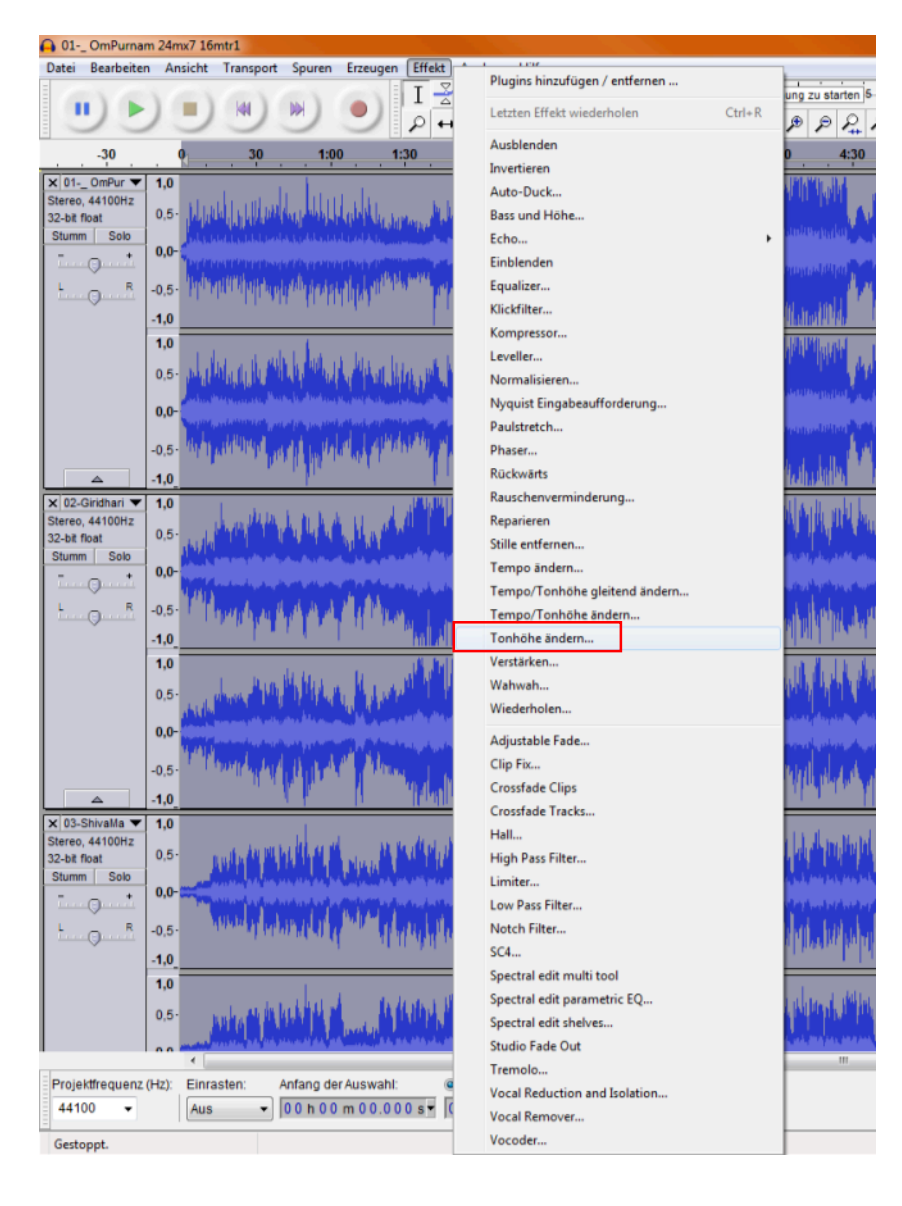

Nun der "magische" Teil.

Im ersten Feld schreiben wir **440** rein (Ausgangswert von dieser Musik) Im zweiten Feld schreiben wir **432** rein (wohin wir mit dem Kammerton möchten) Die ist eine Korrektur in den Tonhöhe von -1.818 % Danach mit OK bestätigen und warten.

| pertos probolicas;                                                                                              | A set the shell the product of the set of the set of the set of the set of the set of the set of the set of the |                              |
|----------------------------------------------------------------------------------------------------|----------------------------------------------------------------------------------------------------|------------------------------|
| այսնաթյուն                                                                                                    | Edit a los areas tradición de la constante para la constante por su a constante de la constante de la constante |                              |
| տեսես                                                                                                    | Change Pitch                                                                                                    |                              |
| <b>ANKINI K</b> ANG                                                                                             | Tonhöhe ändern (ohne Auswirkung auf das Tempo)                                                                  |                              |
| PT ALL THE PARTY                                                                                                | Vorraussichtliche Starttonhöhe: F10 (22050,000 Hz)                                                              |                              |
|                                                                                                    | Tonhöhe                                                                                                    |                              |
| and the state of the state of the state of the state of the state of the state of the state of the state of the | von A 🔻 4 🚔 bis A 🔫 4 🚔                                                                                         |                              |
| In day Marine                                                                                                   | Halbtonschritter -0.32                                                                                          |                              |
| بالمار أبي                                                                                                    |                                                                                                    |                              |
|                                                                                                    | Frequenz                                                                                                    | Change Pitch                 |
| din Alaph                                                                                                    | von 440,000 bis 432 Hz                                                                                          | Change Pitch wird angewendet |
| 1 1<br>1                                                                                                    | Änderung in %: -1.818                                                                                           |                              |
|                                                                                                    |                                                                                                    | Verstrichene Zeit: 00:00:07  |
| Reality of the other                                                                                            |                                                                                                    | Verbleibende Zeit: 00:00:13  |
| In State                                                                                                    | Verwalten Vorhören OK Abbrechen                                                                                 | Abbrechen                    |

Wenn die Meldung mit dem Balken weg ist, sind alle Lieder umgerechnet. Nun speichern wir alle mit **Datei - Mehrere Dateien exportieren** (schauen, dass immer alle Dateien markiert bleiben (nicht in die Balken klicken, sonst einfach wieder alles markieren).

| atei | Bearbeiten     | Ansicht     | Transport    | Spuren  | Erzeugen | Effekt  | Analys   |
|------|----------------|-------------|--------------|---------|----------|---------|----------|
| N    | leu            |             |              |         |          | Ctrl+N  | 0        |
| Ö    | ffnen          |             |              |         |          | Ctrl+O  | *        |
| Z    | uletzt geöffn  | ete Dateier | •            |         |          | ,       | 2:00     |
| S    | chließen       |             |              |         |          | Ctrl+W  | 2.00     |
| P    | rojekt speich  | ern         |              |         |          | Ctrl+S  | 11.0     |
| P    | rojekt speich  | ern unter   |              |         |          |         | All her  |
| К    | omprimierte    | Kopie des   | Projektes sp | eichern |          |         | 11.1     |
| A    | bhängigkeite   | n überprüf  | fen          |         |          |         |          |
| N    | letadaten bei  | rbeiten     |              |         |          |         |          |
| Ir   | mportieren     |             |              |         |          | ,       |          |
| т    | on exportiere  | n           |              |         | Ctrl+    | Shift+E | A NO     |
| A    | usgewählten    | Ton expor   | tieren       |         |          |         | 74       |
| Т    | extmarken ex   | portieren . |              |         |          |         |          |
| N    | lehrere Datei  | en exportie | ren          |         | Ctrl+    | Shift+L | 14       |
| N    | AIDI exportien | en          |              |         |          |         | 11 1     |
| S    | tapelverarbei  | tung anwe   | nden         |         |          |         |          |
| S    | tapelverarbei  | tung bearb  | eiten        |         |          |         |          |
| S    | eite einrichte | n           |              |         |          |         | مارجد    |
| D    | rucken         |             |              |         |          |         |          |
| в    | eenden         |             |              |         |          | Ctrl+Q  | a by the |
|      | Q              |             | P. D. H. H.  | T T T 7 |          | LI be   |          |

Das Fenster, das nun aufgeht, muss genau diese Einstellungen haben. Format WICHTIG

Der Speicherort (Ordner) kann natürliche wieder beliebig gewählt werden. Danach Exportieren wählen.

| 0  |                                    | , ille di alterito e concentrationente di la distritta di la districtione de la districtione de la districtione |  |  |  |  |  |  |
|----|------------------------------------|----------------------------------------------------------------------------------------------------|--|--|--|--|--|--|
|    | Mehrere Date                       | een exportieren                                                                                                 |  |  |  |  |  |  |
|    | - Dateien exp                      | sortieren nach:                                                                                                 |  |  |  |  |  |  |
|    | Ordner:                            | C:\Users\Jonas\Desktop\Vortrag Auswählen Erzeugen                                                               |  |  |  |  |  |  |
|    | Format:                            | WAV (Microsoft) 32-bit float PCM                                                                                |  |  |  |  |  |  |
|    | Optionen:                          | Optionen: Keine formatspezifischen Optionen                                                                     |  |  |  |  |  |  |
| L, | Erzeuge Dat                        | teien anhand von: Erzeuge Dateinamen aus:                                                                       |  |  |  |  |  |  |
| ſ  | Spuren                             | Textmarken bzw. Spurnamen                                                                                       |  |  |  |  |  |  |
|    | Textmark                           | © Nummerierung plus Textmarker/Spurname                                                                         |  |  |  |  |  |  |
| J. | Audio                              | odaten vor der ersten Textmarke mit einschließen 💿 Gewünschtem Dateiname plus Nummerierung                      |  |  |  |  |  |  |
|    | Erster Da                          | iteiname: 01OmPurnam 24mx7 16mtr1 Gewünschter Dateiname: 01OmPurnam 24mx7 16mtr1                                |  |  |  |  |  |  |
| 4  | Existierende Dateien überschreiben |                                                                                                    |  |  |  |  |  |  |
|    |                                    | Exportieren Abbrechen                                                                                           |  |  |  |  |  |  |
|    |                                    |                                                                                                    |  |  |  |  |  |  |

Jetzt öffnet ein neues Fenster, das uns zu jedem Stück anzeigt, was es ist und wie es heisst. Hier kann der Name angepasst werden oder die komischen Nummern gelöscht werden hinter dem Titel. Danach jedes Mal neu anpassen und immer mit OK bestätigen.

|               |                         | alledik von alle klimitek in malk taki i 10.0 mit kl | AND AD A DATE DATE DATE AND A DATE DATE DATE DATE DATE DATE DATE D | JULA HALIANILATA IA                                              |
|---------------|-------------------------|------------------------------------------------------|--------------------------------------------------------------------|------------------------------------------------------------------|
|               |                         | . the little of the shiftlenet to                    | LL HILL HILL HILL HILL                                             | II helik te dolla lit                                            |
| . 4.          | Mehrere Date            | ien exportieren                                      |                                                                    |                                                                  |
|               | Dateien exp             | ortieren nach:                                       |                                                                    |                                                                  |
|               | Ordner:                 | C:\Users\Jonas\Desktop\Vortra                        | g                                                                  | Auswählen Erzeugen                                               |
|               | Format:                 | WAV (Microsoft) 32-bit float PC                      | CM                                                                 | •                                                                |
| <b>I</b> TT   |                         |                                                      | Metadaten bearbeiten                                               | n 💌                                                              |
| الم المر الان | Optionen:               |                                                      | Verwenden Sie die Pfe                                              | feiltasten (oder EINGABE nach der Bearbeitung) um zu navigieren. |
|               |                         |                                                      | Tag                                                                | Wert                                                             |
| 2. Alter by   |                         |                                                      | Künstler                                                           |                                                                  |
|               |                         |                                                      | Titel des Stücks                                                   | 02-Giridhar 24mx5 16mtr1                                         |
| h a L         | Erzeuge Dat             | teien anhand von:                                    | Albumtitel                                                         |                                                                  |
| Lad           | Souren                  |                                                      | Spurnummer                                                         | 2                                                                |
| l de le le    | Textmark                | ken                                                  | Jahr                                                               |                                                                  |
|               | Audio                   | odaten vor der ersten Textmarke r                    | Genre                                                              |                                                                  |
| 1             | Erster Da               | teiname: 01. OmPurnam 24m                            | bemerkungen                                                        |                                                                  |
| I. Marker     |                         |                                                      | I                                                                  |                                                                  |
| I.d.sk        | Existierend             | de Dateien überschreiben                             |                                                                    | Hinzufügen Entfernen Löschen                                     |
| T 11          |                         |                                                      | Liste der Genres                                                   | Vorlage                                                          |
| nlı .         | chatalla kasha          | The state of the other back of the                   | Bearbeiten                                                         | Zurücksetzen Laden Speichern Als Standard                        |
|               | ar se se se la sub la l |                                                      |                                                                    | OK Abbrechen                                                     |
|               |                         | ويرفيه أو فالملافية أو فخافة فالأخلاق                |                                                                    |                                                                  |
|               |                         | CHINADAL CA DALLA CAL                                |                                                                    | Maximute .                                                       |

Wenn alles gespeichert ist, brauchen wir theoretisch das Programm nicht mehr. Aber wir lassen es noch offen, bis wir die Speicherung der Lieder kontrolliert haben (Speicherort).

Nun muss das Ganze noch auf CD gespeichert werden.

### 3. Starten Sie CDBurnerXP

Wählen sie Audio-CD

| 🚳 CDBui   | merXP                                                                                             |
|-----------|---------------------------------------------------------------------------------------------------|
| CD        | BurnerXP                                                                                          |
|           | Daten-Zusammenstellung<br>Erstellen Sie ISO Images, normale Daten-Medien, MP3-CDs und Video-DVDs. |
|           | Video-DVD<br>Erstellen Sie Video-DVDs die mit DVD-Playem abgespielt werden können.                |
| <b>\$</b> | Audio-CD<br>Erstellen Sie Audio-CDs, mit und ohne Pausen zwischen den Tracks.                     |
| ISO       | ISO Image brennen<br>Ermöglicht Ihnen, ISO Images zu brennen.                                     |
| 6         | Medium kopieren oder speichern<br>Emöglicht Ihnen, Audio- und Daten-Medien zu kopieren.           |
|           | Medium löschen<br>Emöglicht Ihnen, wiederbeschreibbare Medien zu löschen.                         |
| Öffne     | n OK Beenden                                                                                      |
|           | <u>ا</u>                                                                                          |

- Den Pfad vom neuen Speicherort der Lieder wählen
- Die Lieder alle markieren, so dass sie blau sind
- Die Lieder in das untere Feld ziehen

| 😪 * - Audio-Zusammenstellung - CDBurnerXP         |                                          |           |           |                |          |          |     |
|---------------------------------------------------|------------------------------------------|-----------|-----------|----------------|----------|----------|-----|
| Datei Bearbeiten Rekorder Medium Ansicht Hilfe    |                                          |           |           |                |          |          |     |
| 📑 📰 🚔 🚱 🔂 🗖 🎧 🖓 🏈 🌍 🏈                             | 🔁 🕕                                      |           |           |                |          |          |     |
| 🐌 Radiance 👻                                      | Name                                     | Größe     | Тур       | Ånderungsdatum |          |          |     |
| - Heimnetzgruppe                                  | 01- OmPumam 24mx7 16mtr1                 | 60.3 MB   | Wavesound | 23.02.2017 23: |          |          |     |
| - 🚯 Jonas                                         | 02-Giridhari 24mx5 16mtr1                | 72.7 MB   | Wavesound | 23.02.2017 23: |          |          |     |
| 1 Computer                                        | 03-ShivaMaheshwara 24mx3 16mtr           | 52.3 MB   | Wavesound | 23.02.2017 23: |          |          |     |
| Lokaler Datenträger (C:)                          | 04-SitaRam 24mx5 16mtr1                  | 89.7 MB   | Wavesound | 23.02.2017 23: |          |          |     |
| Benutzer                                          | 05-MukundaMadhava 24mx5 16mtr1           | 65.3 MB   | Wavesound | 23.02.2017 23: |          |          |     |
| - Jonas -                                         | 06-GurudevaBol-24mx6 16mtr3              | 64.8 MB   | Wavesound | 23.02.2017 23: |          |          |     |
| AnoData                                           | 07-isopanisad 24mx2 16mtr1               | 91.1 MB   | Wavesound | 23.02.2017 23: |          |          |     |
| Application Data                                  | 08-JaiAmbe 24mx7 16mtr1                  | 109 MB    | Wavesound | 23.02.2017 23: |          |          |     |
| Desktop                                           | 09-Om Tara 24mx5 16mtr3                  | 52.7 MB   | Wavesound | 23.02.2017 23: |          |          |     |
| Vortrag                                           |                                          |           |           |                |          |          |     |
|                                                   |                                          |           |           |                |          |          |     |
|                                                   |                                          |           |           |                |          |          |     |
| Eigene Bilder                                     |                                          |           |           |                |          |          |     |
| - Eigene Dokumente                                |                                          |           |           |                |          |          |     |
| - Bigene Musik                                    |                                          |           |           |                |          |          |     |
| - Deuter                                          | <b>~</b> •                               |           |           |                |          |          |     |
| - Ilunes                                          |                                          |           |           |                |          |          |     |
| Badiance                                          |                                          |           |           |                |          |          |     |
|                                                   |                                          |           |           |                |          |          |     |
| Kitaro                                            |                                          |           |           |                |          |          |     |
|                                                   | L                                        |           |           |                |          |          |     |
| 🕞 Brennen 🔬 Löschen 🧐 Zurücksetzen 🚽 Hinzufügen 🔰 | K Entfernen D: Optiarc DVD RW AD-7173A - | Anzahl Ko | pien: 1   |                |          |          |     |
| Nr. Titel                                         | Künstler                                 | Alb       | um        |                | Dauer    | Bitrate  | Тур |
| 1 01OmPumam 24mx7 16mtr1                          |                                          |           |           |                | 00:05:58 | 1411 KBi | WAV |
| 2 02-Giridhari 24mx5 16mtr1                       |                                          |           |           |                | 00:07:12 | 1411 KBi | WAV |
| 3 03-ShivaMaheshwara 24mx3 16mtr                  |                                          |           |           |                | 00:05:11 | 1411 KBi | WAV |
| ▲ 4 04-SitaRam 24mx5 16mtr1                       |                                          |           |           |                | 00:08:53 | 1411 KBi | WAV |
| 5 05-MukundaMadhava 24mx5 16mtr1                  | ★                                        |           |           |                | 00:06:28 | 1411 KBi | WAV |
| 6 06-GurudevaBol-24mx6 16mtr3                     | <b></b> •                                |           |           |                | 00:06:25 | 1411 KBi | WAV |
| 7 07-isopanisad 24mx2 16mtr1                      |                                          |           |           |                | 00:09:01 | 1411 KBi | WAV |
| 8 08-JaiAmbe 24mx7 16mtr1                         |                                          |           |           |                | 00:10:50 | 1411 KBi | WAV |
| 9 09-Om Tara 24mx5 16mtr3                         |                                          |           |           |                | 00:05:13 | 1411 KBi | WAV |
|                                                   |                                          |           |           |                |          |          |     |
|                                                   |                                          |           |           |                |          |          |     |
|                                                   |                                          |           |           |                |          |          |     |
|                                                   |                                          |           |           |                |          |          |     |
|                                                   |                                          |           |           |                |          |          |     |
|                                                   |                                          |           |           |                |          |          |     |
|                                                   |                                          |           |           |                |          |          |     |
|                                                   |                                          |           |           |                |          |          |     |
|                                                   |                                          |           |           |                |          |          |     |
| #1 #2 #3 #4                                       | #5 #6 ;                                  | ¥7        | #8        | #9             |          |          |     |

Alle Lieder nun wie folgt markieren:

Bei der Nr. erstes Stück anwählen und mit Shift letztes Stück anwählen. Alles sollte so aussehen (nicht in den Titel anwählen).

| Brenne      | n 🕢 Löschen 🦾 Zurücksetzen 🚢 Hinzufügen 🗙                    | Entfermen                                   | hl Kopien: 1 |
|-------------|--------------------------------------------------------------|---------------------------------------------|--------------|
|             |                                                              | Kingdag                                     |              |
| INr.        | Intel                                                        | Kunstier                                    | Album        |
| ۵ 1         | 01 OmPumam 24mx7 16mtr1                                      |                                             |              |
| J 2         | 02-Giridhari 24mx5 16mtr1                                    |                                             |              |
| ۵ 3         | 03-ShivaMaheshwara 24mx3 16mtr                               |                                             |              |
| <b>J</b> 4  | 04-SitaRam 24mx5 16mtr1                                      |                                             |              |
| 5           | 05-MukundaMadhava 24mx5 16mtr1                               |                                             |              |
| <b>J</b> 6  | 06-GurudevaBol-24mx6 16mtr3                                  |                                             |              |
| ð 7         | 07-isopanisad 24mx2 16mtr1                                   |                                             |              |
| 3 8         | 08-JaiAmbe 24mx7 16mtr1                                      |                                             |              |
| <b>J</b> 9  | 09-OmTara 24mx5 16mtr3                                       |                                             |              |
|             |                                                              |                                             |              |
|             |                                                              |                                             |              |
|             |                                                              |                                             |              |
|             |                                                              |                                             |              |
|             |                                                              |                                             |              |
|             |                                                              |                                             |              |
|             |                                                              |                                             |              |
|             |                                                              |                                             |              |
|             |                                                              |                                             |              |
|             |                                                              |                                             |              |
| #1          | #2 #3 #4                                                     | #5 #6 #7                                    | #8           |
| Kein verwen | dbares Medium vorhanden. Kapazität von 80 Minuten wird angen | iommėn.                                     |              |
| CD-ROM      | (Belegt: 01:05:16 / 658.83 MB) Audio-CD: 9 Titel, 01:05:32 S | pielzeit Verbleibend: -01:05:32 (-575.98MB) |              |
| -           |                                                              |                                             |              |

#### Nun Brennen wählen

Wichtig !!! Die Geschwindigkeit beim Brennen ändern, absolutes Maximum 4x (Wegen Fehler) Andere Geschwindigkeit auswählen und dann auf 4x runter gehen und anwählen.

| Brennfortschritt                                      |                                     |
|-------------------------------------------------------|-------------------------------------|
| Geschwindigkeit: 48x (8'467 KB/s)<br>48x (8'467 KB/s) | Anzahl Kopien: 1                    |
| CD-Text aktivieren                                    |                                     |
| 4 Sekunden Pause zwischen allen Tr                    | teln                                |
| Pausenlänge: 4                                        |                                     |
|                                                       |                                     |
| Brennoptionen                                         |                                     |
| Brennvorgang simulieren                               | Computer nach dem Brennvorgang      |
| Medium abschließen                                    | 📝 Medium nach dem Brennen auswerfen |
|                                                       |                                     |

Die Pause zwischen den Titeln kann beliebig geändert werden auf 1 oder 2 Sekunden.

| 🚳 Audio-CD  | prennen                                                          |           |
|-------------|------------------------------------------------------------------|-----------|
|             | Andere Geschwindigkeit auswählen                                 |           |
| Brennoption | Eine Geschwindigkeit die das Laufwerk nicht unterstützt, kann zu |           |
| Geschwind   | Problemen beim Brennvorgang führen.                              |           |
| Funktionen  | Schreibgeschwindigkeit:<br>22x (3'883 KB/s)                      |           |
| CD-Te       | 20x (3'530 KB/s)<br>18x (3'177 KB/s)                             |           |
| V 4 Seku    | 16x (2'824 KB/s)<br>16x (2'471 KB/s)                             |           |
| Pause       | 12x (2'118 KB/s)<br>10x (1'765 KB/s)<br>8x (1'412 KB/s)          |           |
| Brennoptio  | 6x (1'059 KB/s)<br>4x (706 KB/s)                                 |           |
| Brenny      | 1x (176 KB/s)                                                    | ıg        |
| V Mediu     |                                                                  | erfen     |
|             | OK Abbrechen                                                     | Abbrechen |
|             |                                                                  |           |

Jetzt noch leere CD rein, den Brennvorgang starten und dann wundervolle Musik hören, so wie sie sein sollte.

Mit der Zeit entsteht sehr schnell Routine und das ist dann keine Hexerei mehr.

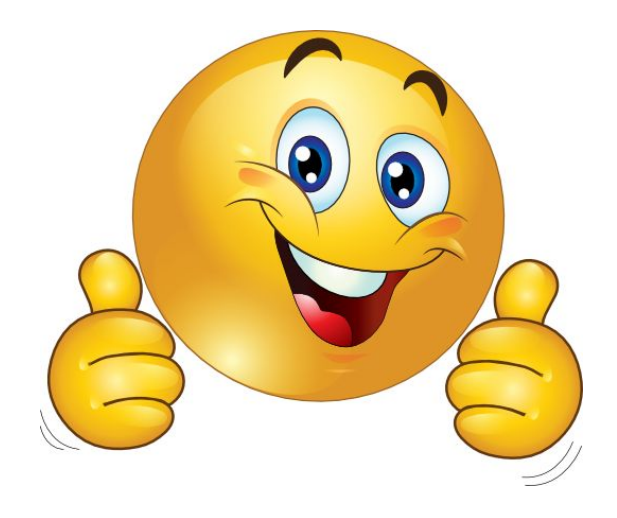